## ライブ映像をパソコンに録画する①

ライブストリーミング映像をパソコンに録画できます。

【注意】モバイル通信経由で閲覧している映像を録画します。その為、モバイル通信の状況により 映像が録画できないことがあります。また、パソコンの電源を切ると録画できません。

HiP2P Client 画面

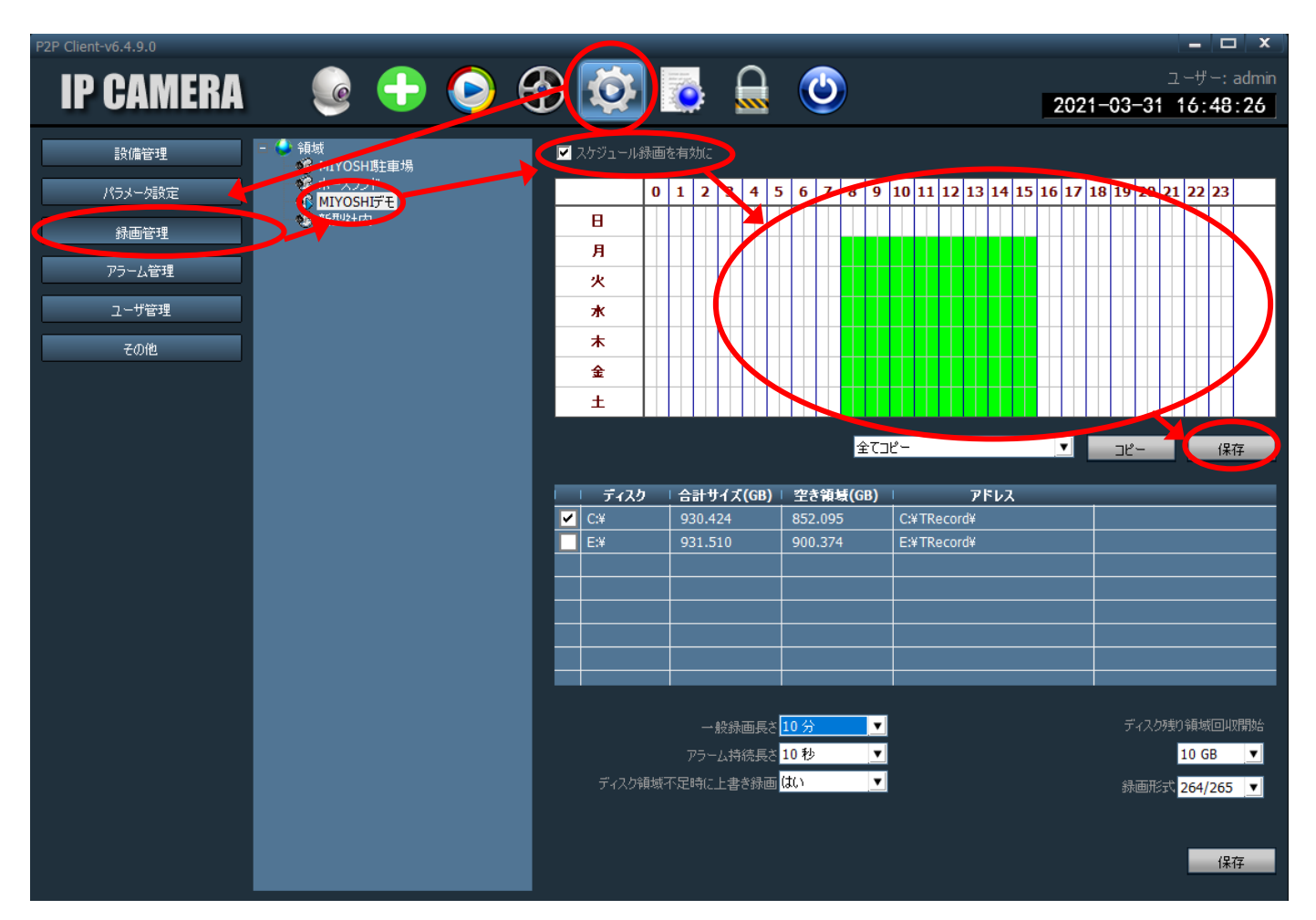

- ① 上段の設定ボタン「 2000 」をクリック
- ② 左側にある「録画管理」をクリック
- ③ 録画したいカメラを選択 (クリック)
- ④ カレンダーの上にある「スケジュール録画を有効に」にチェック
- ⑤ カレンダー上で、録画したい範囲をクリックし、「保存」ボタンをクリック

ダウンロードはこちら→https://gcam.jp/

## ライブ映像をパソコンに録画する②

録画設定をします。

HiP2P Client 画面

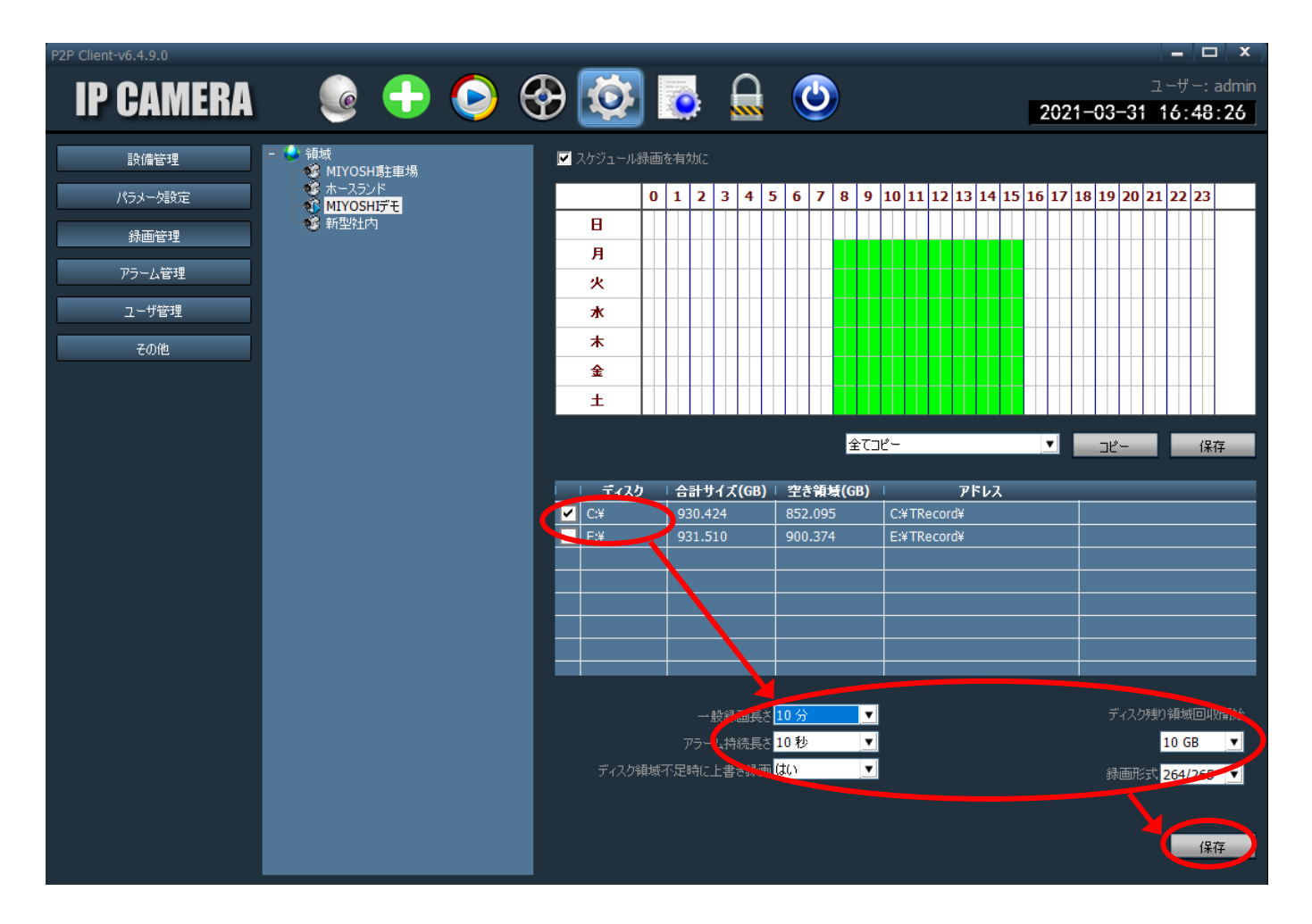

⑥ 録画したい領域にチェックを入れます。

⑦ 各選択をします。

「一般録画長さ」1ファイル当たりの録画時間

「アラーム持続長さ」アラーム持続の長さ(G-camシリーズではつかいません。)

「ディスク領域不足時に上書き録画」録画領域が足りなくなった時に、上書き録画する

「ディスク残り領域回収開始」録画領域量の設定

「録画形式」録画形式(H264がおすすめです)

⑦ 「保存」をクリックし設定完了